# TRAINING WORKSHOPS XDENT

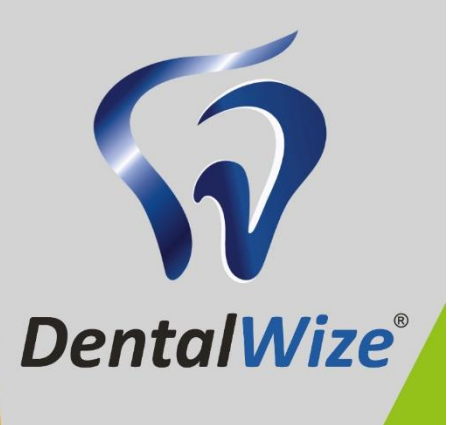

# MAY 2022

# DentalWize XDENT Training Manual for Super Users

# INDEX

| 1. Creating / Registration / Patients    | 3  |
|------------------------------------------|----|
| 2. Searching for Patients                | 5  |
| 3. Navigating the Agenda (Calendar)      | 6  |
| 4. Billing and Invoicing                 | 8  |
| 5. Claim Submissions                     | 11 |
| 6. Payments                              | 12 |
| 7. Medical Certificates                  | 14 |
| 8. Reporting                             | 16 |
| 9. Emails and SMS (Communications / CRM) | 19 |

# NOTE:

For the purpose of this training session, sections in this manual have been extracted from the extensive training manuals. All source documents are referenced and can be accessed at <u>www.cgm.com/za-xdenttraining</u> or by scanning the QR code below.

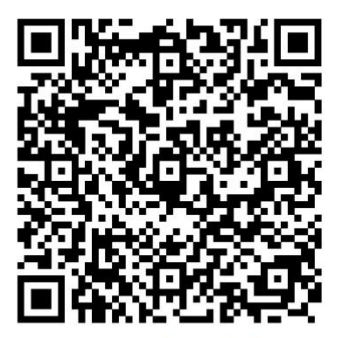

**Scan** for full training manuals

#### 1. Creating / Registration / Patients

TRAINING GUIDE REFERENCE: Page 4 / XDENT Quick User Guide v0.9\_20160317

#### How do you create a patient?

| (Q.≠<br> } | Search patient by Name   | (by Name) | )       | + - 🖻  |
|------------|--------------------------|-----------|---------|--------|
| *          | Name                     | DRN       | NRIC #  |        |
|            |                          |           |         |        |
|            |                          |           |         |        |
|            |                          |           |         |        |
|            |                          |           |         |        |
|            |                          |           |         |        |
|            |                          |           |         |        |
|            |                          |           |         |        |
|            |                          |           |         |        |
|            |                          |           |         |        |
|            |                          |           |         |        |
|            |                          |           |         |        |
|            |                          |           |         |        |
|            |                          |           |         |        |
| 8          | Print (IIII Labels ) 📾 E | trocx     | Consult | Select |

Click on Patients placed a button on the toolbar and press "+", then enter the data.

TRAINING GUIDE REFERENCE: Page 27 / XDENT\_User\_Guide\_v1\_2

#### 7. PATIENTS

The patient list contains the list of patients present in XDENT and search Mechanisms that are very powerful. To view patients in the database, press the Enter key as your keyboard, Use the appropriate search field to filter the patients To be displaced based on the "Name" value or any other search. Each time You press a keyboard character; Search is activated on that part of the display name.

Take note that setting search value as "Text "at the dropdown on the magnifying Glass allows you to search all field.

To open a patient record, you must search for it, select and click "View" or Double Click on the name of patient show in the list

| ×        |                        | Lis    | t of Patients                  |          | - 🗆 🗙             |
|----------|------------------------|--------|--------------------------------|----------|-------------------|
| Q.v<br>Þ | Search patient by Text |        | O O E<br>Ey Text)              | 3        | <u>+ - #</u>      |
| Cat      | egories: All 🛛 👻       | Active | <ul> <li>Not Active</li> </ul> | Only nor | -complete records |
| 6        | Namo                   |        | DRN                            | NRIC #   |                   |
|          |                        |        |                                |          | ^                 |
|          |                        |        |                                |          |                   |
|          |                        |        |                                |          |                   |
|          |                        |        |                                |          |                   |
|          |                        |        |                                |          |                   |
|          |                        |        |                                |          |                   |
|          |                        |        |                                |          |                   |
|          |                        |        |                                |          |                   |
|          |                        |        |                                |          |                   |
|          |                        |        |                                |          |                   |
|          |                        |        |                                |          |                   |
|          |                        |        |                                |          |                   |
|          |                        |        |                                |          | ~                 |
| <        |                        |        |                                |          | >                 |
| 0        | Print       Labels     | Export |                                | Consult  | Select            |

#### **Practice patients**

The list of the patients managed by XDENT is accessible through Patients List that allows you to find, add, delete, browse, duplicate, print and export patients' data.

Find function can be activated through "ENTER" or by clicking on the corresponding icon, placed on the right of the Lookup Field. If the Lookup Field is left empty, all the patients are viewed in the personal data field; otherwise the search is filtered through the selected key search and what is written in the Lookup Filled.

The patients list can be viewed both as a table and as a FORM also displaying the patient photo and the phone details for instant VoIP call. Select your choice from Settings.

2. Searching for Patients TRAINING GUIDE REFERENCE: Page 38 – 42 / Full Guide\_XDENT\_English\_Clinical

#### **Search Filters**

Once you have set the search parameters of a working session, these are stored for the next use of XDENT. In this way, the type of search filters (surname, name, text, ...) or interest categories, usually used, do not need to be set again every time XDENT restarts. In addition to the filters Through personal data, there is also a filter that narrows the search of the patients according to their associated category.

In order to access the categories filter, click on the arrow under the Lookup Field in the patient list window. If you click on the filter, you can select one or more categories in order to view all the patients included.

The categories filter takes into account all the categories specified in the patients records.

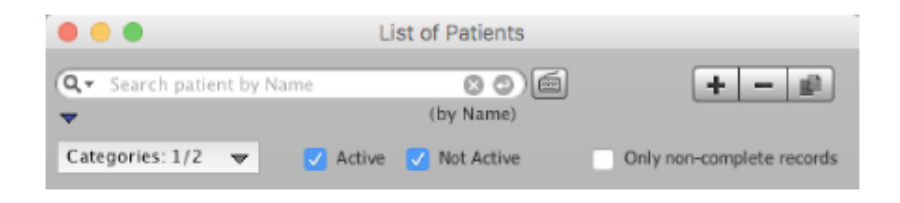

In the table layout (that can be activated from Setting Patients record), were the column displayed in the can be customized, the window can be set both Horizontally and Vertically.

| •      |        |            | List of Patients |                           |
|--------|--------|------------|------------------|---------------------------|
| Q<br>• | Name   | t by Name  | (by Name)        | <b>+</b> − <b>⊯</b>       |
| Ca     | NRIC # | 🗢 🔽 Activi | e 🔽 Not Active   | Only non-complete records |
| *      | TOXE   |            | DRN              | NRIC #                    |

#### Search in the Patients List

The search parameter int the patients list can be set by surname, name code, phone number or text as shown in Figure.

3. Navigating the Agenda (Calendar)

TRAINING GUIDE REFERENCE: Page 5 / XDENT Quick User Guide v0.9\_20160317

#### How do you fix a new appointment for a patient?

Open the patient's record, press the "New Appoint." button. Double-click on the time of the day of interest. Here you can indicate all appointment details.

See details in section PLANNING WEEKLY/DAILY

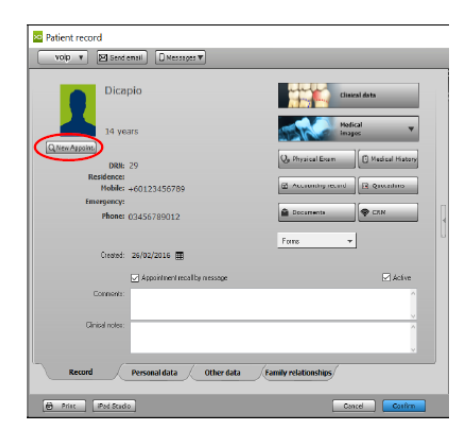

TRAINING GUIDE REFERENCE: Page 13 / XDENT Quick User Guide v0.9\_20160317

The weekly/daily planning is done in the Agenda of the clinic and presents various display options:

- Planning Practitioner: used to manage the appointments of an individual doctor.
- Planning Multi-practitioners: used to view and manage agendas simultaneously for more doctors.
- Planning Practices: used to manage appointments in relation to shared resources: XRAY Rooms, Dental Chairs,

Other Rooms, etc. Depending on the type of clinic organizations choose the desired planning.

The window Weekly/Daily Planning is displayed at the time intervals of 15 minutes that allow the assignment of appointments (configurable option in the preferences).

To Insert a new appointment, double-click with the mouse on the time match desired, It opens a detailed of window "appointment" that lets you choose the patient among those in the database through the "Patients" button or enter a new one using the "+" button.

You can also specify the duration of the appointment and performance planned, i.e. The type of treatment to be performed on the patient.

From the appointment window, you can go directly to a patient's record through the appropriate button "Patient Record".

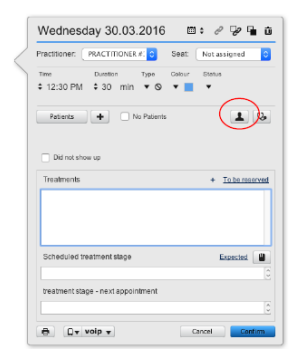

TRAINING GUIDE REFERENCE: Page 87 – 99 / XDENT\_User\_Guide\_v1\_2

8.2 Daily Scheduling

#### How to view Daily Schedule of Practitioner in XDENT?

Go to Agenda > Daily Scheduling

This will show the daily schedule of individually selected practitioners.

| 8          |       |                              | Daily scheduling - Practitioner: DR. K | EWAL PRADHAN | × |
|------------|-------|------------------------------|----------------------------------------|--------------|---|
| Madnasday  | Hour  | Patient                      | Treatments                             |              |   |
| 17         | 08:30 | - Jannifer i an (Sranfard) - |                                        |              |   |
| August     |       | - service (starter) P        |                                        |              |   |
| 2016       | 10:00 | - Also Vana b                |                                        |              |   |
|            |       | - contrary P                 |                                        |              |   |
| 6 Unders   | 11:15 | 🔳 Daniel Schwidt 🕨           |                                        |              |   |
| O office   |       |                              |                                        |              |   |
| 4 A F      | 12:15 | Andrew Um 🔻                  |                                        |              |   |
| Co ta      |       |                              |                                        |              |   |
| Weekly     | 01:30 | Michael Mint (Standard) 4    |                                        |              |   |
| S Making   | 02:13 |                              |                                        |              |   |
| SD Privacy | 03:00 |                              |                                        |              |   |
|            | 02:20 |                              |                                        |              |   |
|            | 04:00 |                              |                                        |              |   |
|            | 04:20 |                              |                                        |              |   |
|            | 03:13 |                              |                                        |              |   |
| 2          | 06:00 |                              |                                        |              |   |
|            |       |                              |                                        |              |   |
| Messages   | 07:00 |                              |                                        |              |   |
| 9 Print    | 07:30 |                              |                                        |              |   |
|            | 08:15 |                              |                                        |              |   |

TRAINING GUIDE REFERENCE: Page 64 – 67 / Full Guide\_XDENT\_English\_Clinical

#### Searching for a new appointment

Through function 'search for a new appointment; specific hours and time ranges in which a patient is available for an appointment can be defined, obviously based on practice needs and the possible duration of the appointment. If a patient has no preferences, check box select all can be used to enable or disable all days in this one click. **Tip** 

XDENT saves the last selection. Therefore, if assigning several appointments in a row is desired, conveniently configure the search parameters and assign the first appointment in the scheduling accordingly. By recalling the New Appointment function, a research starting from the first appointment assigned with the parameters already selected the first time activated.

| ractitioner:                      | PRACTITIONER #1             | <u>e</u> 03   | Seat: Any         |        | 9          |
|-----------------------------------|-----------------------------|---------------|-------------------|--------|------------|
| Patient setting<br>Any preference | s;<br>will be considered or | ily in accord | ance with practic | e open | ing hours  |
| Monday                            | All day                     | 0             | All hours         | 0      | 05.15 AM 2 |
| Tuesday                           | All day                     | 0             | All Neural        | 0      | 05:00 AM 🗘 |
| Wednesday                         | Alt day                     | ÷             | All hours         | 0      | 02-00 AM   |
| Thursday                          | All day                     | ĉ             | All hours         | 0      | 02:00 AM   |
| Friday                            | All day                     | 0             | All hours         | 0      | 02:00 AM 💲 |
| Saturday                          | All day                     | Ċ.            | All hours         | 0      | 08:00 AM 🔅 |
| Sunday                            | All day                     | 0             | All hours         | ¢      | 02:00 AM   |
| Select all                        | F. C.                       |               |                   |        |            |

#### 4. Billing and Invoicing

TRAINING GUIDE REFERENCE: Page 7 / XDENT Quick User Guide v0.9\_20160317

#### How do you issue an invoice?

Open the patient's record, and press the "Accounting Record" button. Then choose whether to issue a Deposit invoice or to invoice performed treatments. To invoice performed treatments, you need to select the reatments to invoice from the treatment plan in the Accounting Record and click "Full Paym.Inv."

| Daniel Schmidt        |                     |                           |                   | Accounting statement:   | 0.00            | Total full payments  |
|-----------------------|---------------------|---------------------------|-------------------|-------------------------|-----------------|----------------------|
| Debits                |                     | 🕹 Credits                 |                   |                         |                 |                      |
| Treatments performed: | 0.00                | Paid documents:           | 0.00              | Toucherstein aussisse   |                 | Dura da barra        |
| Service and products  | 0.00                | Adv. payments to invoice: | 0.00              | Treatments in progress: | 0.00            | Due dates: 0.00      |
|                       |                     |                           |                   | Treatments to perform:  | 0.00            | Past Due dates: 0.00 |
| Total Debit:          | 0.00                | Total Credit:             | 0.00              | Total:                  | 0.00            |                      |
| • • • • •             | [                   | / # + -                   |                   |                         |                 | Available in Xinfo   |
| Date: 09/03/2016 De   | fault treatment pro | posal of SGP Dollar 0.00  |                   |                         |                 | Accounting notes     |
| Tooth Treatment       |                     | * Practiti                | ioner Status      | Price List Amount       | Deposits Invoic |                      |
|                       |                     |                           |                   |                         |                 |                      |
| Documents             |                     |                           | Deposits to be in | voiced Payment          | due dates       |                      |
| Num. Date             | Amount Dep          | p. inv. Paid              | Date Amoun        | t Date                  | Amount          |                      |
|                       |                     |                           |                   |                         |                 | ÷<br>1               |
|                       |                     |                           |                   | Ø                       |                 |                      |
|                       |                     |                           |                   |                         |                 |                      |
|                       |                     |                           |                   |                         | 100 C           |                      |
|                       |                     |                           |                   |                         |                 |                      |
|                       |                     |                           |                   |                         |                 |                      |
|                       |                     |                           |                   |                         |                 |                      |
|                       |                     |                           |                   |                         |                 |                      |
|                       |                     |                           |                   |                         |                 |                      |
|                       |                     |                           |                   |                         |                 |                      |
|                       |                     |                           |                   |                         |                 |                      |
|                       |                     |                           |                   |                         |                 |                      |
|                       |                     |                           |                   |                         |                 |                      |
|                       |                     |                           |                   |                         |                 |                      |
|                       |                     |                           |                   |                         |                 |                      |

TRAINING GUIDE REFERENCE: Page 8 / XDENT Quick User Guide v0.9\_20160317

#### How do you register a payment of an invoice?

Go to the menu bar, click "Accounting" - followed by "Credit Collection"

| ú | XDENT | Archive | Edit  | Multimedia  | a Operations | Documents  | Accounting | Store | Services | Windows | Help    |               |
|---|-------|---------|-------|-------------|--------------|------------|------------|-------|----------|---------|---------|---------------|
|   |       |         |       |             |              |            |            |       |          |         |         |               |
|   |       | 0       |       |             |              |            | Due dat    | es to | be casl  | ned     |         |               |
|   | D     |         | te te | he coll     | octod        |            |            |       |          |         |         |               |
|   | Du    | e date  |       | Amount      | Custo        | omer       |            | _     | Desci    | iption  |         |               |
|   |       |         |       |             |              |            |            |       |          |         |         |               |
|   |       |         |       |             |              |            |            |       |          |         |         |               |
|   |       |         |       |             |              |            |            |       |          |         |         |               |
|   |       |         |       |             |              |            |            |       |          |         |         |               |
|   |       |         |       |             |              |            |            |       |          |         |         |               |
|   |       |         |       |             |              |            |            |       |          |         |         |               |
|   |       |         |       |             |              |            |            |       |          |         |         |               |
|   |       |         |       | O Fil       | ter:         |            |            | ล     |          |         | Selec   | t all         |
|   | 1.    |         |       | <b>Q</b> PM | Tot          | al selecte | d due date | amou  | int:     | 0.00    | 0.000   |               |
|   | Pa    | vment   | deta  | vils        |              |            |            |       |          |         |         |               |
|   |       | ,       | Dat   | te: 17/3    | /16          | Type:      | Cheque     |       |          |         | Amount: | 0.00          |
|   |       |         | Note  | es:         |              |            |            |       |          |         |         |               |
|   |       |         |       |             |              |            |            |       |          |         |         |               |
|   |       |         |       | Acc         | ount         |            |            |       |          |         |         | ۹ ۲           |
|   |       |         |       |             |              |            |            |       |          |         |         | Payment entry |
|   | _     | -       |       |             |              |            |            | -     | _        | _       |         |               |

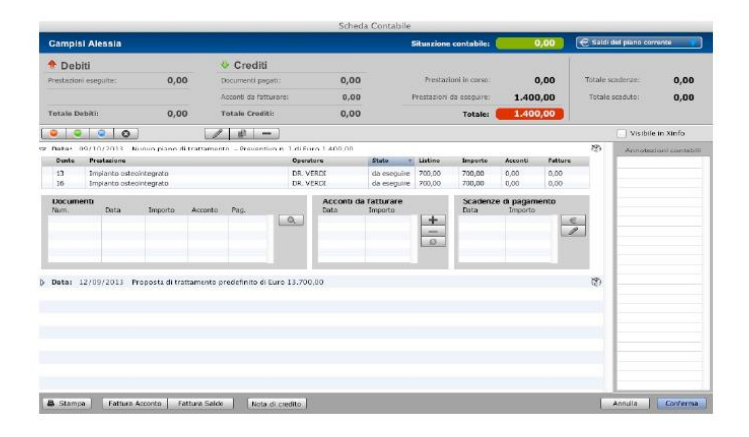

TRAINING GUIDE REFERENCE: Page 141 – 144 / XDENT\_User\_Guide\_v1\_2

#### **14. ACCOUNTING**

Accounting record represents the main tool to obtain patient-related information in terms of profits and treatments provided at the practice.

For each treatment, the relevant total amount and collected amount are provided. The accounting situation of the patient is displayed against a blue background in the upper portion of the record. The total amount is displayed against a red background if the patient is in debt, otherwise against a green one in credits. All total amounts in the accounting record refer either to the treatment plan currently selected in the plan list or to the accounting record in its entirety.

| Nik Koh               |        |                           |        | Accounting statement:   | 0.00 | Total full payments | *           |
|-----------------------|--------|---------------------------|--------|-------------------------|------|---------------------|-------------|
| + Debits              |        | Credits                   |        |                         |      | 1                   |             |
| Treatments performed: | 266.00 | Paid documents:           | 266.00 |                         |      | Dire dahara         |             |
| Service and products  | 0.00   | Adv. payments to invoice: | 0.00   | Treatments in progressi | 0.00 | Due datest          | 0.00        |
|                       |        |                           |        | Treatments to perform:  | 0.00 | Part Due dates:     | 0.00        |
| Total Debit:          | 266.00 | Total Credit:             | 266.00 | Totak                   | 0.00 |                     |             |
|                       |        | 1 ¢ + -                   |        |                         |      | 🖌 Av ailabk         | e in Xinilo |

#### **Invoicing Preferences**

To issue invoices, there are some options that can be set from preferences "Accounting record.

Concise description to be mentioned in the invoice: If it exceeds the length of a row, it automatically continues in the following line, which is repeated during formatting

Invoicing notes can be customized, with the possibility to enter what are relevant notes.

| Invoices Issue                                                                                                    |                                                  |                                     |             |                                                                                                    |            |                                                                                                    |                                                                                                    |                                                                                                    |                                                                           |
|----------------------------------------------------------------------------------------------------|--------------------------------------------------|-------------------------------------|-------------|----------------------------------------------------------------------------------------------------|------------|----------------------------------------------------------------------------------------------------|----------------------------------------------------------------------------------------------------|----------------------------------------------------------------------------------------------------|---------------------------------------------------------------------------|
| with detailed description     with concise description                                                                   | Sun                                              | imary invoice<br>w total in invoice | list        |                                                                                                    | Ų          | If a detailed<br>the automat<br>performed t                                                                                                    | description i<br>tic creation o<br>treatments wi                                                                        | is chosen,<br>if invoices will ins<br>ith their corresp                                                                                          | dicate sing<br>onding co:                                                 |
| Synthetic description to be re                                                                                           | sported in the in                                | voice:                              |             |                                                                                                    |            | If a concise                                                                                                    | description i                                                                                                    | is chosen, the im                                                                                                    | voice will                                                                |
| Dental treatments                                                                                                    |                                                  |                                     |             |                                                                                                    |            | indicate a si<br>treatments.                                                                                                    | ingle entry in                                                                                                    | cluding all perfo                                                                                                    | rmed                                                                      |
| Invoicing type:                                                                                                    |                                                  |                                     |             |                                                                                                    |            |                                                                                                    |                                                                                                    |                                                                                                    |                                                                           |
| Receipt     Invoice                                                                                                    | Deduce                                           | errores done in the                 | inunire 🗆 C | house a start in the                                                                                            | he impoir- |                                                                                                    | a not allow a                                                                                                    | an treatment of                                                                                                    | dated into a                                                              |
|                                                                                                    | Deduce                                           | anality many in the                 | anvone a    | CALCONS IN S                                                                                                    |            |                                                                                                    |                                                                                                    | Nor-Distantion-11                                                                                                    |                                                                           |
| Characters after invok                                                                                                   | ce: (i.e. 147/A)                                 | stang boy in th                     | CGM XDENT   | iow rows in a                                                                                                   |            |                                                                                                    | o not allow i                                                                                                    | (Def                                                                                                    | ault issue                                                                |
| Characters after invok                                                                                                   | ce: (i.e. 147/A)                                 |                                     | CGM XDENT   | in the second second second second second second second second second second second second second second second |            |                                                                                                    | o not anow i                                                                                                    | Cel                                                                                                    | ault issuer                                                               |
| Characters after invok<br>Items to be reported in the in                                                                 | ce: (i.e. 147/A)                                 |                                     | CGM XDENT   |                                                                                                    |            |                                                                                                    |                                                                                                    | Corte                                                                                                    | ault issue                                                                |
| Characters after invok<br>Rems to be reported in the in<br>Logo:                                                         | te: (i.e. 147/A)                                 |                                     | CCM XDENT   | Select                                                                                                    |            | You can add<br>will be place                                                                                                    | d a logo and/<br>d TopRight o                                                                                           | or text as an im                                                                                                    | ault issue<br>age file th                                                 |
| Characters after invok Items to be reported in the in Logo: Notes:                                                       | te: (i.e. 147/A)<br>voice:                       |                                     | CCM XDENT   | Select                                                                                                    |            | You can add<br>will be place<br>-select the<br>the field if y<br>The logo ms                                                                        | d a logo and/<br>d TopRight o<br>logo as a Jor<br>ou don't wan<br>ast cannot es                                         | for text as an im<br>on the print form<br>g, Gif or Png file<br>at to print any log<br>cceed 110x250 p                                           | ault issue<br>age file th<br>c<br>or empty<br>po.<br>xts (height          |
| Characters after invok<br>Rems to be reported in the in<br>Logo:<br>Notes:                                               | te: (i.e. 147/A)<br>voice:                       |                                     | COM XDENT   | Select                                                                                                    |            | You can add<br>will be place<br>-select the<br>the field if y<br>The logo ma<br>and width).<br>If the image                                         | d a logo and/<br>d TopRight o<br>logo as a Jpe<br>ou don't wan<br>ust cannot es<br>size is too la                       | for text as an im<br>on the print form<br>g. Gif or Png file<br>it to print any log<br>exceed 110×250 g<br>arge, it will be pro                  | ault issue<br>age file th<br>or empty<br>po.<br>sts (height<br>sportional |
| Characters after invok Rems to be reported in the in Logo: Notes: Stamp Duty virtual                                     | veice: (i.e. 147/A)<br>veice:                    |                                     | COMIXDENT   | Select                                                                                                    | ţ.         | You can add<br>will be place<br>-select the<br>the field if y<br>The logo m<br>and width).<br>If the image<br>resized.                              | d a logo and/<br>d TopRight o<br>logo as a Joe<br>ou don't wan<br>ast cannot es<br>size is too la                       | ior text as an im<br>on the print form<br>g, Gif or Png file<br>it to print any log<br>ceed 110×250 g<br>arge, it will be pro                    | ault issue<br>age file th<br>c<br>or empty<br>po.<br>tts (height          |
| Characters after invoid Rems to be reported in the in Logo: Notes: Stamp Outy virtual Profits assessment:                | veice: (i.e. 147/A)<br>veice:                    |                                     | COMIXDENT   | Select                                                                                                    |            | You can add<br>will be place<br>-select the<br>the field if y<br>The logo m<br>and width).<br>If the image<br>resized.                              | f a logo and/<br>d TopRight o<br>logo as a Joe<br>ou don't wan<br>ast cannot en<br>size is too la<br>e print form:      | iDel<br>for text as an im<br>on the priot form<br>g, Gi or Png file<br>kcceed 110x250 p<br>arge, it will be pro                                  | age file th<br>c<br>or empty<br>po.<br>ys theight                         |
| Characters after invok Rems to be reported in the in Logo: Notes: Samp Duty virtual Profits assessment: Profit margar: 3 | voice:<br>().e. (1/2, 147/A)<br>voice:<br>y paid | tsk management:                     | COM XDENT   | Select                                                                                                    | Log        | You can add<br>will be place<br>-select the<br>the field if y<br>The logo m<br>and width).<br>If the image<br>resized.<br>go place on th<br>Taxatio | I a logo and/<br>d TopRight<br>logo as a Jpe<br>ou don't wan<br>sist cannot es<br>size is too la<br>e print form:<br>n: | (Def<br>for text as an im<br>on the priot form<br>on the priot form<br>it to priot any log<br>ceed 110x250 g<br>arge, it will be pro<br>Left<br> | aukt issue<br>age file th<br>or empty<br>po.<br>sts theight<br>sportional |

## 5. Claim Submissions

TRAINING GUIDE REFERENCE: CGM XDENT Claim Submissions.pdf

|                                                                              | ing Demonstration M                                                                                                    | Main Member >                                                                                                    | All                                                                                    | Accounti  | ng statemen    | t: 7.415.1   | 4                   |          | Full pay   | vments of a plan     |
|------------------------------------------------------------------------------|----------------------------------------------------------------------------------------------------|----------------------------------------------------------------------------------------------------|----------------------------------------------------------------------------------------|-----------|----------------|--------------|---------------------|----------|------------|----------------------|
| Debits                                                                       | ng centonisti duon n                                                                                                    | Credits                                                                                                    |                                                                                        |           | Due date       |              | Accounting          | notes    | (Turpu     | pierre pierre        |
| reatments perform                                                            | ed: 8.877.82                                                                                                    | Paid documents:                                                                                                    | 1.462.68                                                                               | Pa        | ast Due date   | s: 0.0       | D                   |          |            |                      |
| ervice and product                                                           | s: 0.00                                                                                                    | Adv. payments to                                                                                                    | invoice: 0.00                                                                          | Treatment | ts in progres  | is: 0.0      | D                   |          |            |                      |
|                                                                              |                                                                                                    |                                                                                                    |                                                                                        | Treatmen  | its to perform | m: 905.5     | 6                   |          |            |                      |
| otal Debit:                                                                  | 8,877.82                                                                                                    | Total Credit:                                                                                                    | 1,462.68                                                                               |           | Tota           | 8,320.7      |                     |          |            |                      |
|                                                                              | 0                                                                                                    | / @ + -                                                                                                    | -                                                                                      |           |                |              |                     |          |            | Available in Xinf    |
| Date: 10/05/2022                                                             | Claim Submissions and                                                                                                    | d Remittance Demo                                                                                                    | mber of 74P 257 79                                                                     |           |                |              |                     |          |            | č3                   |
| Tooth Code                                                                   | Treatment                                                                                                    | monscration main mer                                                                                                    | Practitioner                                                                           | Status    | Price List     | Amount T.R.c | uota Adv. pavm.     | Invoices | Diag, Code | Place of services    |
| 8145                                                                         | Local anaesthetic - per                                                                                                    | visit                                                                                                    | COSMETIC & DENT/                                                                       | 10/05/202 | 62.03          | 62.03 0.00   | 0.00                | 0.00     |            | Consulting Roon      |
| 8101                                                                         | Oral examination                                                                                                    |                                                                                                    | COSMETIC & DENT/                                                                       | 10/05/202 | 158.91         | 158.91 0.00  | 0.00                | 0.00     | Z00.0      | Consulting Roor      |
| 8110                                                                         | Sterilized instrumentati                                                                                                    | ion                                                                                                    | COSMETIC & DENT/                                                                       | 10/05/202 | 36.85          | 36.85 0.00   | 0.00                | 0.00     |            | Consulting Room      |
| ocuments                                                                     |                                                                                                    | Details Claims                                                                                                    |                                                                                        |           |                | Depo         | sits to be invoiced |          | Payment d  | ue dates             |
| Num. Date                                                                    | Amount Paid                                                                                                    | Num.                                                                                                    | Date Status                                                                            | Amour     | nt             | Date         | Amount              |          | Date       | Amount               |
|                                                                              |                                                                                                    | ^                                                                                                    |                                                                                        |           | ^ Be           | submit       |                     | ^ _+     |            |                      |
|                                                                              |                                                                                                    |                                                                                                    |                                                                                        |           | Re             | everse       |                     | -        |            | Ed                   |
|                                                                              |                                                                                                    |                                                                                                    |                                                                                        |           |                | etails       |                     | Reset    |            |                      |
|                                                                              |                                                                                                    | ~                                                                                                    |                                                                                        |           | ~ s            | tatus        |                     | ~        |            |                      |
|                                                                              |                                                                                                    |                                                                                                    |                                                                                        |           | _              |              |                     |          |            |                      |
|                                                                              |                                                                                                    |                                                                                                    |                                                                                        |           |                |              |                     |          |            | 14**                 |
| ate: 06/04/2022                                                              | Treatment plan from p                                                                                                    | hysical examination                                                                                                    | -hf 740 2 200 21                                                                       |           |                |              |                     |          |            | Qi                   |
| ate: 06/04/2022                                                              | Treatment plan from p<br>Patient: Recording Der                                                                                                    | hysical examination<br>monstration Main Mer                                                                                                    | nber of ZAR 3,399.31                                                                   |           |                |              |                     |          |            | E9                   |
| Date: 06/04/2022<br>Date: 15/03/2022                                         | Treatment plan from p<br>Patient: Recording Der<br>Demo of 2x vists treat<br>Patient: Recording Der                                                                                                    | hysical examination<br>monstration Main Mer<br>emnts<br>monstration Main Mer                                                                         | nber of ZAR 3,399.31<br>1ber of ZAR 589.28                                             |           |                |              |                     |          |            | (1<br>(1)            |
| Date: 06/04/2022<br>Date: 15/03/2022<br>Date: 15/03/2022                     | Treatment plan from p<br>Patient: Recording Der<br>Demo of 2x vists treat<br>Patient: Recording Der<br>Treatment plan from p                                                                                          | hysical examination<br>monstration Main Mer<br>emnts<br>monstration Main Mer<br>hysical examination                                                  | nber of ZAR 3,399.31<br>nber of ZAR 589.28                                             |           |                |              |                     |          |            | 29<br>(1)<br>(1)     |
| Date: 06/04/2022<br>Date: 15/03/2022<br>Date: 15/03/2022                     | Treatment plan from p<br>Patient: Recording Der<br>Demo of 2x vists treat<br>Patient: Recording Der<br>Treatment plan from p<br>Patient: Recording Der                                                                | hysical examination<br>monstration Main Mer<br>temnts<br>monstration Main Mer<br>hysical examination<br>monstration Main Mer                         | nber of ZAR 3,399.31<br>nber of ZAR 589.28<br>1ber of ZAR 503.01                       |           |                |              |                     |          |            | 29<br>29<br>29       |
| Date: 06/04/2022<br>Date: 15/03/2022<br>Date: 15/03/2022<br>Date: 11/03/2022 | <ul> <li>Treatment plan from p<br/>Patient: Recording Der</li> <li>Demo of 2x vists treat<br/>Patient: Recording Der</li> <li>Treatment plan from p<br/>Patient: Recording Der</li> <li>New treatment plan</li> </ul> | ohysical examination<br>monstration Main Mer<br>temnts<br>monstration Main Mer<br>hysical examination<br>monstration Main Mer                        | nber of ZAR 3,399.31<br>nber of ZAR 589.28<br>nber of ZAR 503.01                       |           |                |              |                     |          |            | 49<br>45<br>65<br>65 |
| Date: 06/04/2022<br>Date: 15/03/2022<br>Date: 15/03/2022<br>Date: 11/03/2022 | Treatment plan from p<br>Patient: Recording Der<br>Demo of 2x vists treat<br>Patient: Recording Der<br>Treatment plan from p<br>Patient: Recording Der<br>New treatment plan<br>Patient: Recording Der                | hysical examination<br>monstration Main Mer<br>temnts<br>monstration Main Mer<br>hysical examination<br>monstration Main Mer<br>monstration Main Mer | nber of ZAR 3,399.31<br>nber of ZAR 589.28<br>nber of ZAR 503.01<br>1ber of ZAR 500.00 |           |                |              |                     |          |            | 20<br>20<br>20<br>20 |

#### 6. Payments

TRAINING GUIDE REFERENCE: Page 7 / XDENT Quick User Guide v0.9\_20160317

#### How do you issue an invoice?

Open the patient's record, and press the "Accounting Record" button. Then choose whether to issue a Deposit invoice or to invoice performed treatments. To invoice performed treatments, you need to select the treatments to invoice from the treatment plan in the Accounting Record and click "Full Paym.Inv."

|                       |                       |                           |             | Accounting statement:   | 0.00            | Total full payments |              |
|-----------------------|-----------------------|---------------------------|-------------|-------------------------|-----------------|---------------------|--------------|
| Debits                |                       | 👽 Credits                 |             |                         |                 |                     |              |
| Treatments performed: | 0.00                  | Paid documents:           | 0.00        | Transments in programs: | 0.00            | Due datas:          | 0.00         |
| Service and products  | 0.00                  | Adv. payments to invoice: | 0.00        | Treatments in progress. | 0.00            | Due dates.          | 0.00         |
|                       |                       |                           |             | Treatments to perform:  | 0.00            | Past Due dates:     | 0.00         |
| Total Debit:          | 0.00                  | Total Credit:             | 0.00        | Total:                  | 0.00            |                     |              |
| 9 9 9 0               |                       | / # + -                   |             |                         |                 | Availa              | ble in Xinfo |
| Date: 09/03/2016 D    | efault treatment prop | posal of SGP Dollar 0.00  |             |                         |                 | Acco                | unting notes |
| Tooth Treatment       |                       | * Practiti                | oner Status | Price List Amount E     | eposits Invoice |                     |              |
|                       |                       |                           |             |                         |                 |                     |              |
|                       |                       |                           |             | +                       | Ľ               | 2                   |              |
|                       |                       |                           |             |                         |                 |                     |              |
|                       | _                     |                           |             |                         | -               |                     |              |
|                       |                       |                           |             |                         |                 |                     |              |
|                       |                       |                           |             |                         |                 |                     |              |
|                       |                       |                           |             |                         |                 |                     |              |
|                       |                       |                           |             |                         |                 |                     |              |
|                       |                       |                           |             |                         |                 |                     |              |
|                       |                       |                           |             |                         |                 |                     |              |

TRAINING GUIDE REFERENCE: Page 8 / XDENT Quick User Guide v0.9\_20160317

#### How do you register a payment of an invoice?

Go to the menu bar, click "Accounting" - followed by "Credit Collection"

| • • •      |               |                | Due dates to be | cashed      |            |      |
|------------|---------------|----------------|-----------------|-------------|------------|------|
|            |               |                |                 |             |            |      |
| Payments   | to be collect | ed             |                 |             |            |      |
| Due date 🔺 | Amount        | Customer       |                 | Description |            |      |
|            |               |                |                 |             |            |      |
|            |               |                |                 |             |            |      |
|            |               |                |                 |             |            |      |
|            |               |                |                 |             |            |      |
|            |               |                |                 |             |            |      |
|            |               |                |                 |             |            |      |
|            |               |                |                 |             |            |      |
|            |               |                |                 |             |            |      |
|            |               |                |                 |             |            |      |
|            | Q Filter:     | 1              | 6               |             | Select all |      |
|            |               | Total selected | due date amount | : 0.00      |            |      |
|            |               |                |                 |             |            |      |
| Payment de | tails         |                |                 |             |            |      |
| C          | ate: 17/3/1   | 6 Type:        | Lheque          | 0           | Amount:    | 0.00 |
| No         | tes:          |                |                 |             |            |      |
|            |               |                |                 |             | -          | -    |

#### TRAINING GUIDE REFERENCE: Page 18 / XDENT Quick User Guide v0.9\_20160317

|                                      |                             | Scheda             | Contabile            |                   |                 |                       |         |           |               |               |
|--------------------------------------|-----------------------------|--------------------|----------------------|-------------------|-----------------|-----------------------|---------|-----------|---------------|---------------|
| Campisi Alessia                      |                             |                    | 1                    | iituazione        | contabile:      |                       | 0,00    | 🗧 Saldi ( | del piano com | renke 👘       |
| 🔶 Debiti                             | 🕹 Crediti                   |                    |                      |                   |                 |                       | 1       |           |               |               |
| Prestazioni eseguite: 0,00           | Documenti pogati:           | 0,00               |                      | Prestazi          | oni in corso:   | (                     | 0,00    | Totale s  | cadorus:      | 0,00          |
|                                      | Acconti de fatturare:       | 0,00               | 1                    | Prestazioni       | da eseguire:    | 1.400                 | 0,00    | Totale    | scaduto:      | 0,00          |
| Totale Debiti: 0,00                  | Totale Crediti:             | 0,00               |                      |                   | Totale:         | 1.400                 | 0,00    |           |               |               |
|                                      | 10-                         |                    |                      |                   |                 |                       |         |           | 🔄 Visibile    | in Xinfo      |
| Pata: 09/10/2013 Nuovo piano di trat | tamento - Preventivo n. 1   | di Euro 1.400,00   |                      | _                 |                 |                       |         | 120       | Annotazi      | oni contabili |
| Dente Prestazione                    |                             | Dperatore          | Statu +              | Listino<br>200.00 | Importo         | Acconti               | Patture |           |               |               |
| 16 Impianto osteointegrato           |                             | DR. VERDI          | da eseguire          | 700,00            | 700,00          | 0,00                  | 0,00    |           |               |               |
| Documenti<br>Num. Deta Importa Aci   | conto Pag.                  | Acconti da<br>Data | fatturare<br>Importo | +<br><br>0        | Scadenz<br>Osta | e di pagam<br>Importo | ento    | 3         |               |               |
| Data: 12/09/2013 Proposta di trattam | ento predefinito di Euro 13 | 8.700.00           |                      |                   |                 |                       |         | 8         |               |               |
| Sitampa Fattura Acconte Fattura      | s Salde Nota di credi       | te                 |                      |                   |                 |                       | -       |           | Annulla       | Conferma      |

#### TRAINING GUIDE REFERENCE: Page 141 – 144 / XDENT\_User\_Guide\_v1\_2

|                                                           | Invoice  |                            |                                    |              |        |              | - 🗆 🗙      |
|-----------------------------------------------------------|----------|----------------------------|------------------------------------|--------------|--------|--------------|------------|
| Type: Trype: Type:                                        | Customer | Ni, Ke<br>171. O<br>169877 | AS<br>HIN SWEE RDAD<br>7-SINBAPORE | (SAN CENTRE) |        |              |            |
| Nurber 81 / 💌                                             |          | iRIC ∉/Par                 | ssport# S860                       | 00002        | _      | DRN 19       |            |
| Date: 12/10/16                                            | Payment  | Cash                       |                                    |              |        |              | v          |
|                                                           | Store    |                            |                                    |              |        |              | ۹          |
| Detail Footes                                             |          |                            |                                    |              |        |              |            |
| DETAIL                                                    |          |                            | Bar code:                          |              | +      | - //         | + Presiron |
| Code Description                                          | 0.5      | ми                         | Price                              | T.P. Payer   | \$VAT_ | & Discount 1 | l otal     |
| PDC complete denture acrylic each jaw PH4SES              | 1        |                            | 1.200.00                           | 0.00         | 0      | 0.00         | 1.200.00   |
|                                                           |          |                            |                                    |              |        |              |            |
|                                                           |          |                            |                                    |              |        |              |            |
|                                                           |          |                            |                                    |              |        |              |            |
|                                                           |          |                            |                                    |              |        |              |            |
|                                                           |          |                            |                                    |              |        |              |            |
|                                                           |          |                            |                                    |              |        |              |            |
|                                                           |          |                            |                                    |              |        |              | ~          |
|                                                           |          |                            |                                    |              | TA     | XABLE INCOME | 1,200.00   |
| Print the following synthetic description in the document |          |                            |                                    |              |        | VAT          | 0.00       |
| ^                                                         |          |                            |                                    |              |        | OTAL AMOUNT  | 1,200.00   |
|                                                           |          |                            |                                    |              | P      | ATIENT TOTAL | 0.00       |
|                                                           |          |                            |                                    |              | T.P    | PAYER TOTAL  | 0.00       |
|                                                           |          |                            |                                    |              |        |              | Hound of   |
| 🖶 Print 🔲 Send email                                      |          |                            |                                    |              |        | Cancel       | Canfirm    |
|                                                           |          |                            |                                    |              |        | 1            |            |

## How to issue Medical Certificate for a Patient in XDENT?

#### Patient Record > Medical Certificate

MEDICAL CERTIFICATE will allow you to generate an official Medical leave document for that Patient. After generating the MC, print and the Practitioner is required to endorse it with a signature. Enter Start Date, Day Taken, and Reason and select Practitioner.

| ×                       | Medical Certificate |                              | -  |       | × |
|-------------------------|---------------------|------------------------------|----|-------|---|
| Issuer:                 | CGM Singapore       |                              |    |       |   |
| Document #:             | 6                   | Date of visit:<br>17/08/2016 |    |       |   |
| Patient:<br>Sam Sung (M | NRIC #:S8600000Z)   | Date of birth:<br>01/01/1980 |    |       |   |
| Start date:             | ÷ 10/08/2016        | Day(s) taken:                |    | \$    | 3 |
| End date:               | 12/08/2016          |                              |    |       |   |
| Reason:                 |                     |                              |    |       | ~ |
| Practitioner:           | DR. KEWAL PRADHAN   |                              |    |       |   |
|                         | Dr. Kewal Pradhan   |                              |    |       |   |
|                         |                     |                              |    |       |   |
|                         |                     |                              | Co | nfirm |   |

#### **13.5 Medical Certificates**

# How to View and Re-Print Medical Certificate in XDENT?

#### To View, go to Documents > Medical Certificate

It will show the list of all the Medical Certificate that has been created in XDENT. To print the MC again, either double click on MC or select the record and click Consult button.

| <b>80</b>   |               | List of                        | Medical Certificates |              |   |
|-------------|---------------|--------------------------------|----------------------|--------------|---|
| Issued cert | tificates by: | SM Singapore                   |                      | 2016 v       |   |
| Date        | Number v      | Patient                        | Practitioner         | Void         |   |
| 17/08/2016  | 7             | Sam Sung (NRIC #:S86000002)    | DR. KEWAL PRADHAN    |              | ~ |
| 17/08/2016  | 6             | Sam Sung (NRIC #:SB6000002)    | DR. KEWAL PRADHAN    | 17/08/2016   |   |
| 26/07/2016  | 6             | Edith Lin (NRIC #:S7952214E)   | DR. KEWAL PRADHAN    |              |   |
| 21/07/2016  | 4             | Nichael Mint (NRIE #S7989894E) | DR. KEWAL PRADHAN    |              |   |
| 20/07/2016  | з             | Kewal (NRIE #:S86000002)       | DR. KEWAL PRADHAN    |              |   |
| 20/07/2016  | 2             | Kewal                          | DR. KEWAL PRADHAN    | 20/07/2016   |   |
| 20/07/2016  | 1             | Kewal                          | DR. KEWAL PRADHAN    | 26/07/2016   |   |
|             |               |                                |                      |              |   |
|             |               |                                |                      |              |   |
|             |               |                                |                      |              |   |
|             |               |                                |                      |              |   |
|             |               |                                |                      |              |   |
|             |               |                                |                      |              |   |
|             |               |                                |                      |              |   |
|             |               |                                |                      |              |   |
|             |               |                                |                      |              |   |
|             |               |                                |                      |              |   |
|             |               |                                |                      |              |   |
|             |               |                                |                      |              |   |
|             |               |                                |                      |              |   |
|             |               |                                |                      |              |   |
|             |               |                                |                      |              | Ų |
| Q+ Pati     | ant           |                                |                      | Void Consult |   |

#### 8. Reporting

TRAINING GUIDE REFERENCE: Page 24 / XDENT Quick User Guide v0.9\_20160317

This function is accessible from the toolbar or from REPORT menu and allows you to obtain statistical information on the doctor's clinic. Such a tool is crucial for obtaining useful information to the economic management of the study.

The reports are divided into:

- Accounting
- Purchase
- Medical History
- Appointments
- Patients
- Stock

All reports can be applied to any period of interest by selecting the date of start and end date compared to what you want to get the results.

Reports can also be obtained in graphic form and results can be exported to Excel data sheets for a possible postprocess.

TRAINING GUIDE REFERENCE: Page 1 – 7 / XDENT Suggested Reports (all main reports)

#### Suggest Day End reports

#### **Patients Invoiced Report (Summary)**

**Function:** To have a list of patients invoiced for a specific Day OR a Specific Date containing a summary of the invoiced totals.

Location: Report > Accounting Reports > Accounting Tab > Sales Volume option

Leaving all selections as default just update the "From:" and the "To: dates as required

| Accounting reports          |                                     |                   |                       |                 | - 🗆    | × |
|-----------------------------|-------------------------------------|-------------------|-----------------------|-----------------|--------|---|
|                             | ING STATS (in a given tir           | mespan)           |                       |                 |        |   |
| Accounting                  | Bill books                          | Practitioners     | Treatments            | Quotations      |        |   |
| From                        | n: 01/07/20                         | 🗆 All d           | ates until to : 3     | 1/07/20         |        |   |
| Sales Volume Revenue        | Revenues Detail Pay                 | ment Income/Expe  | enditure Claim status | Age Analysis Ov | erdues |   |
| Total sales volume in the   | timespan                            | Invoicing items   | s detail              |                 |        |   |
| All issuers                 | O By issuer                         |                   |                       |                 | Q      |   |
| All patients                | O By patient                        |                   |                       |                 | Q      |   |
| All ref. practitioners      | O By ref. practitioner              |                   |                       |                 | Q      |   |
| All Reference person        | (s) O By Reference perso            | n                 |                       |                 | Q,     |   |
| With payments               |                                     |                   |                       |                 |        |   |
| All payments types          | <ul> <li>By payment type</li> </ul> |                   |                       |                 | Q      |   |
| All types                   | O By type                           |                   |                       |                 | Q      |   |
| All practitioners           | O By practitioner                   |                   |                       |                 | Q      |   |
| <ul> <li>Monthly</li> </ul> | r sales volume 🔿 Da                 | aily sales volume | Invoices in the time  | span 🔳 Repor    | t      |   |
|                             |                                     |                   |                       |                 |        |   |

#### Suggested Month End reports

#### Age analysis (Summary)

Function: To get a list of all 30,60,90,120+ days outstanding accounts.

Location: Report > Accounting reports . Accounting Tab . Age Analysis option

Leaving all selections as default this will give you a summarised report on the patient account aging. For more details as to what treatments are still outstanding select the "Show Details"

|                 | OUNTING STATS ( | in a given timesp |                |                     |                    |      |
|-----------------|-----------------|-------------------|----------------|---------------------|--------------------|------|
| Accounting      | Bill books      | Pra               | ictitioners    | Treatments          | Quotations         |      |
|                 | From: 05/08/2   | 0                 | 🗌 All dat      | es until to :       | 05/08/20           |      |
| ales Volume Rev | renue Revenues  | Detail Paymen     | t Income/Expen | diture Claim status | Age Analysis Overd | lues |
| View by         | Patients        | Filter by         | / patient:     |                     | v                  | 0,   |
|                 | O Third Party P | ayers Filter by   | y TP Payer:    |                     |                    | Q,   |
| Show details    |                 |                   |                |                     |                    |      |
| Aging buckets   | All             | 🔘 30+ days        | ⊖ 60+ days     | ⊖ 90+ days          | 🔿 120+ days        |      |
| Order by        | Account No.     | O Account Nam     | ie             |                     |                    |      |
|                 |                 |                   |                |                     | Report             | 1    |

TRAINING GUIDE REFERENCE: Page 155 – 156 / XDENT\_User\_Guide\_v1\_2

#### 16. REPORT

#### Pending

This function is accessible from the toolbar or from REPORT menu and allows you to obtain statistical information on the doctor's clinic. Such a tool is crucial for obtaining useful information to the economic management of the study. The reports are divided into:

- Accounting
- Purchase
- Medical History
- Appointments
- Patients
- Stock

All reports can be applied to any period of interest by selecting the date of start and end date compared to what you want to get the results.

Reports can also be obtained in graphic form and results can be exported to Excel data sheets for a possible postprocess.

- 16.1 Accounting Reports
- 16.2 Purchase Reports
- 16.3 Medical History Reports
- 16.4 Appointment Reports
- 16.5 Patient Reports
- 16.6 Stock Reports

## TRAINING GUIDE REFERENCE: Page 121 – 126 / Full Guide\_XDENT\_English\_Clinical

| 1 Counting       | Bill books Practitioners Treatments Quotations                                                |
|------------------|-----------------------------------------------------------------------------------------------|
|                  | From: 19/01/17 🗘 🎆 🛛 All dates until to : 19/01/17 🗘 🚍                                        |
|                  | Quotas Treatments Treatments performed Output                                                 |
|                  |                                                                                               |
| All Clinic manag | ers All Group Supervisors All Practitioners All Sales Representatives All Reference person(s) |

#### 9. Emails and SMS (Communications / CRM) *TRAINING GUIDE REFERENCE:* Page 21 / XDENT Quick User Guide v0.9\_20160317

The Callback feature allows you to add automatic patient recalls. You can specify the type of call and XDENT will automatically alert you by the CRM window when a patient is to be recalled. Alternatively, you can schedule automatic SMS or XINFO App reminders to go out.

| CRM                          |                                                                              |                                  |                              |                      |                                           |                       |
|------------------------------|------------------------------------------------------------------------------|----------------------------------|------------------------------|----------------------|-------------------------------------------|-----------------------|
| ° 🖠                          |                                                                              | Practitioner:<br>PRACTITIONER #1 | Patients Agenda Res          | ources Treatments Mu | ltimedia CRM Documents Accounting         | Etock Report Services |
| 🔁 Commi                      | unication Centre                                                             |                                  |                              |                      |                                           | - 0 ×                 |
| Commu                        | nication Centre                                                              | Q , rearch addressee 🛛 🔞         | Multiple (<br>Communications | Communic             | calved 🔮 News 📼<br>cations 🛫 management 📼 | Communication 🛜       |
| All months                   | <ul> <li>All years</li> </ul>                                                | *                                | •                            | Send today           | To send Sent and Closed                   | Sent and Opened       |
| Addressee                    |                                                                              | Туре                             | Applicant                    | Expected date 🔺      | Notes                                     |                       |
| 900 SMS message<br>To send   | Dicapio<br>02/02/2002<br>Mob.: +60123456789<br>Phone no.: 03456789012        |                                  | Smith John                   | 14/03/2016           | Follow up treatment                       | ^                     |
| go<br>SMS message<br>To wend | <b>Dicapio</b><br>02/02/2002<br>Mob.: +60123456789<br>Phone no.: 03456789012 |                                  | PRACTITIONER #1              | 14/03/2016           | Re schedule                               |                       |
| SMS message<br>Send today    | Razak<br>02/02/1977<br>Mob.: +60134567890                                    |                                  | Administrator                | 15/03/2016           | Please come again                         |                       |
|                              |                                                                              |                                  |                              |                      |                                           |                       |

TRAINING GUIDE REFERENCE: Page 70 / XDENT\_User\_Guide\_v1\_2

#### How to View Patient Communication from Patient Record? Patient Record > CRM

CRM is a communication Center which includes all the CRM functions of the office and therefore manages all the Practice/Patient interaction modes in both communication directions.

For more detail (Refer # 12.1)

| 20                                           |           |                     |   | Recall list                    |                 |            |                    | - 0 ×           |
|----------------------------------------------|-----------|---------------------|---|--------------------------------|-----------------|------------|--------------------|-----------------|
| Communication                                | Centre    | Q.+ SmSurg          | 0 | Nultiple<br>Communications     | Communi         | ootived 🐣  | News<br>nonagement | Communication 奈 |
| All months 💌                                 | All years |                     | М | <ul> <li>Send today</li> </ul> | • To send       | Seni today | Sent and Opened    | Sent and Closed |
| Sending date and Addressee                   |           | Type                |   | Applicant                      | Espected data A | Notex      |                    |                 |
| Closed 01/01/1980<br>15/05/2016 Phone no.: 9 | 1291305   | Guard Phase 2       |   | Pradhan Kewal                  | 15/08/2016      |            |                    | ~               |
| SMS message<br>To sent                       | 1291306   | Recall after 90 day | 5 | Pradhan Kewal                  | 15/11/2016      |            |                    |                 |
|                                              |           |                     |   |                                |                 |            |                    |                 |
| Add Delete                                   | Report 2  | conversioné listed. |   |                                | 1               |            |                    | Control Served  |

#### How to send reminder to the Patient for the appointment Scheduled today and next day?

Click the "message" button of the lower side of Schedule Screen and send a reminder to today and tomorrow-scheduled patients via SMS.

Default message text can be managed from XDENT general setting, under the communication tab (Refer # 4,4)

|                 | Sending Comm                                                                 | unications                                 |
|-----------------|------------------------------------------------------------------------------|--------------------------------------------|
|                 | lessages                                                                     |                                            |
| Send reminde    | rs for the appoinments on                                                    | : today: whole day 🗸 🗸                     |
| only patients   | with SMS service enabled in th                                               | he pail today: morning<br>today: afternoon |
| Sender:         | XDENT                                                                        | today: whole day tomorrow, whole day       |
| Message<br>text | «Name), your denlist remind<br>«Current date» at «hirum». 160 charactere ma- | 9 your oppointment on A                    |
| 0<br>SMS to s   | end SMS sent                                                                 | ]                                          |
| 0               |                                                                              | 0                                          |
| Notificati      | ions to send                                                                 | Notifications sent                         |
| Close           |                                                                              | Abort Confirm                              |

TRAINING GUIDE REFERENCE: Page 121 – 128 / XDENT\_User\_Guide\_v1\_2

#### How to Manage Multiple Communication for a Patient in XDENT?

Communication Centre > Multiple Communication

In the multiple communication, a communication can be sent to more than one selected user based on some default criteria or by manually selecting them.

| -                                                                                                    |                                        |                                           | Communication Centre – 🗖 💌                                      |
|----------------------------------------------------------------------------------------------------|----------------------------------------|-------------------------------------------|-----------------------------------------------------------------|
| Communications                                                                                                | to Patient                             | 5                                         | Nutice 🖸 Received 🕈 New 💷 Communication 🖘                       |
| All<br>Bitholays<br>Not reserved<br>Patents with debts<br>Unspect due dotos<br>Al least one Accepted Quoteris | 21                                     | > <                                       | Applicant: PlothonKeval Q<br>Type: Type not defined v<br>Notesi |
| Q.                                                                                                    |                                        |                                           | Pasitioner v Patient v Today 🐹 👔 🕼 Character v B I U Q          |
| Andrew Lim                                                                                                    | Phone no.                              | +6591291308 ^                             | Nezzapez Later Ernal                                            |
| CHAS Blue Ter Patient<br>CHAS Orange Tier Patient<br>CHAS Pioneer Patient<br>District Education               | +656386672<br>+656386672<br>+656386672 | +6594285923<br>+6594285923<br>+6594285923 |                                                                 |
| Edith Lin<br>James Wong<br>Jernifer Lee                                                                       | +656386672                             | +6594285923<br>+6591234860<br>+6591234860 |                                                                 |
| s<br>VbA 😜                                                                                                    | 5                                      | Delete 🛧                                  |                                                                 |
| hane A                                                                                                    | Phone no.                              | Mobile A                                  |                                                                 |
| ¢                                                                                                    |                                        | •                                         | Available characters                                            |
| Selected patients:                                                                                            | a                                      |                                           | C. Servi                                                        |

#### 1. Managing Communications

When a new Communication Centre is opened, all inbound and out bound communications managed by the office are shown for a desired the range.

| Mese: Tutti         | t Tutti                                     | 🕖 🕇 🔲 Nascondi Reci                               | all appuntamenti                         | Da invi    | are Da Inviare oggi                                                                      | Inviati oggi          |
|---------------------|---------------------------------------------|---------------------------------------------------|------------------------------------------|------------|------------------------------------------------------------------------------------------|-----------------------|
| Destinatario        | Cell.e.Tel.                                 | Tipo                                              | Richiedente                              | Data 🛛 🔻   | Note                                                                                     | Stato                 |
| Primerano Francesco | Cell.: +3933324232425<br>Tel.: 023123456    |                                                   |                                          | 29/12/2012 |                                                                                          | Ca.inviare            |
| Primerano Francesco | Cell.: +393332423242;<br>Tel.: 023123456    | filtra per<br>destinatario della<br>comunicazione | Dr. Verdi                                | 17/12/2012 | chiedere analisi del sangue                                                              | C 17/12/2012          |
| Primerano Francesco | Cell.: +3933324232423<br>Tel.: 023123456    | filtro di riceca per                              |                                          | 17/12/2012 | stato della comunicazione:<br>-eflettuata il 17/12/12 alle ore<br>00:46 tramite telefono | <b>U</b> 17/12/2012   |
| Campisi Alessia     | Cell.: +3933432232343<br>Tel.: 067512345523 | mese e anno                                       |                                          | 17/12/2012 |                                                                                          | 17/12/2012            |
| Bianchi Virginia    | Cell.: +3933312344556<br>Tel.: 093212344567 |                                                   |                                          | 17/12/2012 |                                                                                          | 17/12/2012<br>00:46   |
| Primerano Francesco | Cell.: +3933324232421<br>Tel.: 023123456    |                                                   |                                          | 17/12/2012 | /                                                                                        | Oa inviare            |
| Campisi Alessia     | Cell: +3933432232343<br>Tel: 067512345523   |                                                   | modalità di invio delle<br>comunicazioni | 17/12/2012 | stato della comunicazione:<br>da inviare                                                 | Oa inviare            |
| Bianchi Virginia    | Cell.: +3933312344556<br>Tel.: 093212344567 |                                                   |                                          | 17/12/2012 |                                                                                          | Oa.inviare            |
| Bianchi Virginia    | Cell.: +3933312344556<br>Tel.: 093212344567 |                                                   |                                          | 17/12/2012 |                                                                                          | L 17/12/2012<br>00:46 |